2 6

## 「予定表」を作成しましょう

| 1        | A                                    | B C<br>2023年1                                                                   | : D<br>月予定表                                                |                                                 |                    |                  |
|----------|--------------------------------------|---------------------------------------------------------------------------------|------------------------------------------------------------|-------------------------------------------------|--------------------|------------------|
| 2<br>3   | В                                    | 午前午前                                                                            | 後 備考                                                       |                                                 |                    |                  |
| 4        | 1(日)<br>2(日)                         |                                                                                 |                                                            |                                                 | 左図のような「予定表」を作      | 乍りましょう           |
| 5<br>6   | 3(火)                                 |                                                                                 |                                                            |                                                 |                    |                  |
| 7        | 4(水)<br>5(木)                         |                                                                                 |                                                            |                                                 |                    |                  |
| °<br>9   | 5(水)<br>6(金)                         |                                                                                 |                                                            |                                                 |                    |                  |
| 10       | 7(土)<br>9(日)                         |                                                                                 |                                                            |                                                 | Excel を起動しましょう     |                  |
| 11       | 9(月)                                 |                                                                                 |                                                            |                                                 |                    |                  |
| 13       | 10(火)<br>11(水)                       |                                                                                 |                                                            |                                                 |                    |                  |
| 15       | 12(木)                                |                                                                                 |                                                            |                                                 | 3.日 83.千則 63.千     | - 俊 U3・ 佩ち C     |
| 16       | 13(金)<br>14(十)                       |                                                                                 |                                                            |                                                 | カして「中央揃え」          |                  |
| 18       | 15(日)                                |                                                                                 |                                                            |                                                 |                    |                  |
| 19<br>20 | 16(月)<br>17(水)                       |                                                                                 |                                                            |                                                 |                    |                  |
| 20       | 18(水)                                |                                                                                 |                                                            | F3                                              | :年 F4:月(中央         | <del>R</del> 揃え) |
| 22       | 19(木)<br>20(金)                       |                                                                                 |                                                            | G3                                              | R · 2023 G4 · 1    |                  |
| 24       | 21(±)                                |                                                                                 |                                                            |                                                 |                    |                  |
| 25<br>26 | 22(日)<br>23(日)                       |                                                                                 |                                                            | F3                                              | から G4 まで選択して「罫線」   | 「格子」を付けます        |
| 27       | 24(火)                                |                                                                                 |                                                            |                                                 |                    |                  |
| 28<br>29 | 25(水)<br>26(木)                       |                                                                                 |                                                            |                                                 | F G                |                  |
| 30       | 27(金)                                |                                                                                 |                                                            |                                                 |                    |                  |
| 31<br>32 | 28(土)<br>29(日)                       |                                                                                 |                                                            |                                                 | 年 2023             |                  |
| 33       | 30(月)                                |                                                                                 |                                                            |                                                 | 月 1                |                  |
| 34       | 51(90)                               |                                                                                 |                                                            |                                                 |                    |                  |
| [        | ΓΑ<br>DA<br>ΓΑ<br>2023<br>ΓΑ<br>2023 | 4」に半角にして<br>TE が反転してい<br>4」に =DATE(G<br>3/1/1 と表示され<br>5」には =A4+1<br>3/1/2 と表示さ | 「=d」と入力<br>るので「Tab」<br>3,G4,1)と入た<br>れる<br>と入力 Ente<br>される | すると候補が表<br>  キーをクリック<br>] Enter<br>r<br>+ になったら | 示される<br>フする<br>つする |                  |
|          | ГА:<br>ГА:<br>ГА:                    | 34」までドラッ<br>3」~「D34」ま                                                           | ノボイ フトして<br>グする (日作<br>まで「罫線」「柞                            | + になりたら<br>すが入ります)<br>各子」を付けます                  | 5                  |                  |
|          | <b>3</b> [/                          | 4」~「A34」                                                                        | まで選択します                                                    | đ                                               |                    |                  |
|          | ・ヒハ                                  | い」首式収止」                                                                         |                                                            |                                                 |                    | 1/1(日)           |
|          | 「ユー                                  | -ザー定義」                                                                          |                                                            |                                                 | │<br>yyyy/は「年」を消す  | 1/2(月)           |
|          |                                      |                                                                                 | 1                                                          |                                                 |                    | 1/3(火)           |
|          | 種類(                                  | <u>T</u> ):                                                                     | 種類( <u>T</u> )                                             | :                                               |                    | 1/4/-1/          |

yyyy/m/d

- I C

M · Ishikura

(aaa)は「曜日」になる

1/4(水)

1/5(木)

m/d(aaa)

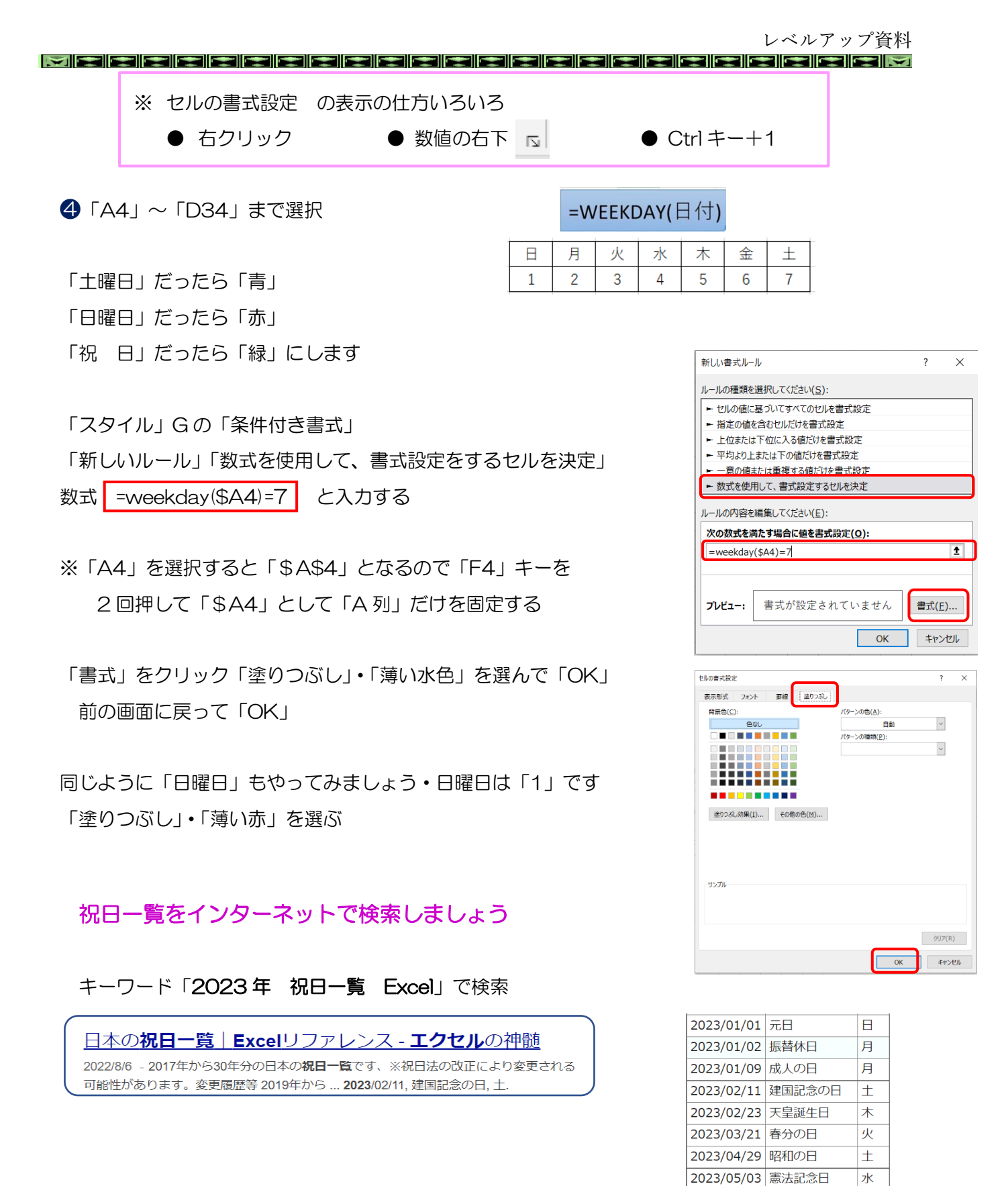

1. 2023 年度分をコピー Excel の新しい Sheet に貼り付けします (C列は削除)

Sheet 名を「祝日一覧」とします

2023/11/03 文化の日 2023/11/23 勤労感謝の日 M · Ishikura

2023/10/09 スポーツの日

2023/05/04 みどりの日

2023/05/05 こどもの日

2023/07/17 海の日 2023/08/11 山の日

2023/09/18 敬老の日

2023/09/23 秋分の日

水

木

金

月

숲

月

±

月

金

木

2

| 1  |     | / /////////////////////////////////// | 24  | )    | ~   |     | -   | 游: | ゴシック | , |   |      |
|----|-----|---------------------------------------|-----|------|-----|-----|-----|----|------|---|---|------|
| 貼り | 付け  | 1) JL                                 |     | Ť.   |     |     |     | в  | T    | u |   | pp . |
|    | ~ 1 | N 書:                                  | 式の  | ⊐Ľ-, | /貼  | り付け |     | 5  | Î    | - |   |      |
| _  |     | クリッフ                                  | ボー  | ×    |     |     | 5   |    |      |   |   | フォ   |
| 祝  | 8-9 | i                                     | -   | 8    | 2   | <   | ~   | j  | fx   |   |   |      |
|    |     | /                                     | Ą   |      |     |     |     | В  |      |   | C | :    |
| 1  |     | 2                                     | 02  | 3/1/ | 1/1 | 元日  |     |    |      |   |   |      |
| 2  |     | 2                                     | 02  | 3/1/ | /2  | 振替  | 休   | 8  |      |   |   |      |
| 3  |     | 2                                     | 02  | 3/1/ | /9  | 成人  | ற   | Η  |      |   |   |      |
| 4  |     | 20                                    | 23  | /2/1 | 1   | 建国  | 172 | 念の | H    |   |   |      |
| 5  |     | 20                                    | 23  | /2/2 | 23  | 天皇  | 誕   | 生日 |      |   |   |      |
| 6  |     | 20                                    | 23  | /3/2 | 21  | 春分  | ை   | Η  |      |   |   |      |
| 7  |     | 20                                    | 23  | /4/2 | 29  | 昭和  | ற   |    |      |   |   |      |
| 8  |     | 2                                     | 02  | 3/5/ | /3  | 憲法  | 12C | 念日 |      |   |   |      |
| 9  |     | 2                                     | 02  | 3/5/ | /4  | みど  | 5   | の日 |      |   |   |      |
| 10 |     | 2                                     | 02  | 3/5/ | /5  | こど  | も   | の日 |      |   |   |      |
| 11 |     | 20                                    | 23  | /7/1 | 17  | 海の  | H   |    |      |   |   |      |
| 12 |     | 20                                    | 23  | /8/1 | 1   | 山の  | H   |    |      |   |   |      |
| 13 |     | 20                                    | 23  | /9/1 | 8   | 敬老  | Ø   | Η  |      |   |   |      |
| 14 |     | 20                                    | 23  | /9/2 | 23  | 秋分  | ю   | Η  |      |   |   |      |
| 15 |     | 20                                    | 23  | /10/ | /9  | スボ  | -   | שש | Η    |   |   |      |
| 16 |     | 20                                    | 23  | /11/ | /3  | 文化  | ற   | Β  |      |   |   |      |
| 17 |     | 202                                   | 3/: | 11/2 | 23  | 勤労  | 感   | 射の | H    |   |   |      |
| 18 |     |                                       |     |      |     | -   |     |    |      |   |   |      |
|    | -   | Þ                                     |     | S    | he  | et1 |     | 祝  | 日-   | 覧 |   | (    |

| セルの書式設定             | _           | ?      | ×   |
|---------------------|-------------|--------|-----|
| 表示形式 フォント 野線 塗りつぶし  |             |        |     |
| 背景色( <u>C</u> ):    | バターンの色(A):  |        |     |
| 色なし                 | 自動          | ~      |     |
|                     | パターンの種類(2): |        |     |
|                     |             | ~      |     |
|                     |             |        |     |
|                     |             |        |     |
|                     |             |        |     |
| 塗りつぶし効果(1) その他の色(M) |             |        |     |
|                     |             |        |     |
|                     |             |        |     |
|                     |             |        |     |
|                     |             |        |     |
| サンプル                |             |        |     |
|                     |             |        |     |
|                     |             |        |     |
|                     |             |        | _   |
|                     |             | クリア(B) | )   |
|                     | ок          | \$P>   | 216 |

- 2. 「名前ボックス」に「祝日一覧」と入力して名前を付ける
- 3. Sheet1 に戻り「A4」~「D34」を選択して

「スタイル」Gの「条件付き書式」 「新しいルール」「数式を使用して、書式設定をするセルを決定」 数式 = COUNTIF(祝日一覧,\$A4) と入力する ※(祝日一覧)の文字以外は半角で入力すること

「書式」をクリック「塗りつぶし」・「薄い緑」を選んで「OK」 前の画面に戻って「OK」

| =M              | IONTH(日付)       | その月以外は非表示にする           |                                                                                                 |                       |  |  |  |  |  |  |
|-----------------|-----------------|------------------------|-------------------------------------------------------------------------------------------------|-----------------------|--|--|--|--|--|--|
|                 |                 |                        | 新しい書式ルール                                                                                        | ? X                   |  |  |  |  |  |  |
| <b>4</b> . [A4] | ~「D34」を選        | 択                      | ルールの種類を選択してください( <u>S</u> ):                                                                    |                       |  |  |  |  |  |  |
|                 |                 |                        | ▶ セルの値に基づいてすべてのセルを書式設定                                                                          |                       |  |  |  |  |  |  |
| 「スタイ            | ルIGの「条件付        | にまち                    | <ul> <li>         ● 指定の値を含むセルだけを書式設定      </li> <li>         上位または下位に入る値だけを書式設定     </li> </ul> |                       |  |  |  |  |  |  |
|                 |                 |                        | ▶ 平均より上または下の値だけを書式設定                                                                            | ▶ 平均より上または下の値だけを書式設定  |  |  |  |  |  |  |
| 「新しい            | ルール」「数式をほ       | R田して、<br>青丸設定を9るセルを決定」 | ▶ 一意の値または重複する値だけを書式設定                                                                           | ▶ 一意の値または重複する値だけを書式設定 |  |  |  |  |  |  |
|                 |                 |                        | ▶ 数式を使用して、書式設定するセルを決定                                                                           |                       |  |  |  |  |  |  |
| 数式 =N           | 10NTH(\$A4)< >9 | 5G\$4 と入力する            | ルールの内容を編集してください( <u>E</u> ):                                                                    |                       |  |  |  |  |  |  |
| \$7.10          |                 |                        | 次の数式を満たす場合に値を書式設定( <u>O</u> ):                                                                  | _                     |  |  |  |  |  |  |
|                 |                 |                        | =MONTH(\$A4)<>\$G\$4                                                                            | 1                     |  |  |  |  |  |  |
|                 |                 |                        |                                                                                                 |                       |  |  |  |  |  |  |
|                 | ※ <> は不寺号       | i                      | プレビュー: 書式が設定されていません 書                                                                           | 式(E)                  |  |  |  |  |  |  |
|                 |                 |                        | ОК                                                                                              | キャンセル                 |  |  |  |  |  |  |
|                 | 「書式」をクリ         | ック                     |                                                                                                 |                       |  |  |  |  |  |  |
|                 |                 |                        |                                                                                                 |                       |  |  |  |  |  |  |
|                 |                 |                        |                                                                                                 |                       |  |  |  |  |  |  |

レベルアップ資料

×

剛除(₽)

削除(D)

OK キャンセル

OK キャンセル

| ビルの音式接近     ? ×       支援の支援をし     パターンの色(白):       ご会し     パターンの信気(P):       ジリンクの信気(P):     マ       ジリンクの信気(P):     マ | U/Ogstätz       ? ×         SR555       7 ×         SG755       7 ×         ZOF/L(5):       1         U/Ogstätz       7 //U         SU       7 //U         SU       7 //U <th>・         ・         ・         ・         ・         ・         ・         ・         ・         ・         ・         ・         ・         ・         ・         ・         ・         ・         ・         ・         ・         ・         ・         ・         ・         ・         ・         ・         ・         ・         ・         ・         ・         ・         ・         ・         ・         ・         ・         ・         ・         ・         ・         ・         ・         ・         ・         ・         ・         ・         ・         ・         ・         ・         ・         ・         ・         ・         ・         ・         ・         ・         ・         ・         ・         ・         ・         ・         ・         ・         ・         ・         ・         ・         ・         ・         ・         ・         ・         ・         ・         ・         ・         ・         ・         ・         ・         ・         ・         ・         ・         ・         ・         ・         ・         ・         ・         ・         ・         ・         ・         ・         ・         ・         ・         ・         ・</th> | ・         ・         ・         ・         ・         ・         ・         ・         ・         ・         ・         ・         ・         ・         ・         ・         ・         ・         ・         ・         ・         ・         ・         ・         ・         ・         ・         ・         ・         ・         ・         ・         ・         ・         ・         ・         ・         ・         ・         ・         ・         ・         ・         ・         ・         ・         ・         ・         ・         ・         ・         ・         ・         ・         ・         ・         ・         ・         ・         ・         ・         ・         ・         ・         ・         ・         ・         ・         ・         ・         ・         ・         ・         ・         ・         ・         ・         ・         ・         ・         ・         ・         ・         ・         ・         ・         ・         ・         ・         ・         ・         ・         ・         ・         ・         ・         ・         ・         ・         ・         ・         ・         ・         ・         ・         ・         ・ |
|----------------------------------------------------------------------------------------------------|----------------------------------------------------------------------------------------------------|----------------------------------------------------------------------------------------------------|
| СК +r>tb                                                                                                    | ок \$1721                                                                                                    | 0K #1%20k                                                                                                    |
| 「塗りつぶし」⇒「色なし」を<br>クリックする                                                                                               | 「罫線」⇒「下」「左」「右」<br>2回クリックして 線を消す                                                                                                    | 「表示形式」⇒ G/標準 を消して<br>セミコロン3つ「;;;」入れる                                                                                                    |
| タイトルを付ける                                                                                                    |                                                                                                    | ※ セミコロンとは<br>どんなデータが入ろうが非表示                                                                                                    |

(1) 「A1」に「=」をいれ「A4」をクリックすると 「1/1(日)」と表示される

「セルの書式設定」「ユーザー定義」で yyyy 年 m 月予定表 にする

「A1」~「D1」まで選択して「セルを結合して中央揃え」 フォントサイズを「16」にする

(2)「A4」~「A34」まで選択して「セルの書式設定」 「ユーザー定義」で「m/d (aaa)」を「d (aaa)」にする 「日にちと曜日」だけになります(中央揃えにする)

## 印刷をします

このまま印刷をすると2ページになってしまいます

「A列」~「D列」を選択して 「ページレイアウト」タブ⇒「印刷範囲」⇒ 「印刷範囲の設定」をクリックする

「印刷プレビュー」を見て「印刷」をしましょう

| ファイル                   | <b>≭</b> −Д                                    | 挿入  | ページ レイアウト                                                                                                    | 数式 | データ   | 校閲                           | 表示               | 開発へ                                   | ルプ Ç                          | ) 何をします          |
|------------------------|------------------------------------------------|-----|----------------------------------------------------------------------------------------------------|----|-------|------------------------------|------------------|---------------------------------------|-------------------------------|------------------|
| <u>東</u> 劇<br>テーマ<br>、 | <mark>■</mark> 配色 ~<br>囲 フォント<br>● 効果 ~<br>テーマ |     | 日<br>日<br>日<br>日<br>日<br>日<br>日<br>日<br>日<br>日<br>日<br>の<br>り<br>サイ<br>日<br>日<br>日<br>の<br>サイ<br>日<br>日<br>日<br>日<br>日<br>日<br>日<br>日<br>日<br>日<br>日<br>日<br>日<br>日<br>日<br>日<br>日<br>日 |    |       | )<br>ジ 背景<br>D設定( <u>S</u> ) | 印刷<br>印刷<br>夕(トル | ↓ ↓ ↓ ↓ ↓ ↓ ↓ ↓ ↓ ↓ ↓ ↓ ↓ ↓ ↓ ↓ ↓ ↓ ↓ | 自動<br>自動<br>:/縮小: 10<br>大縮小印局 | *<br>*<br>00% \$ |
| H8                     |                                                | : × | $\checkmark$ $f_x$                                                                                                    | F  | 印刷範囲の | Dクリア( <u>C</u> )             | )                |                                       |                               |                  |
| 1                      | A                                              | В   | С                                                                                                    | D  | E     |                              | F                | G                                     | ŀ                             | 1                |

セルの書式設定

分類(<u>C</u>):

標数通会日時パ分指の一数数

セルの書式設定

分類(C):

標数通会日時

表示形式 配置 フォント 野線 塗りつぶし 保護

サンブル

種類(工) vvvv年m月予定表

暴になる組み込みの表示形式を選択し、新しい表示形式を入力してください。

表示形式 配置 フォント 野線 塗りつぶし 保護

ーサンプル

1(日) d(aaa)

[\$ [\$

基になる組み込みの表示形式を選択し、新しい表示形式を入力してください

"ss"穆'

:mm:ss ja-JP-xgannen]ggge"年"m"月"d"日";@ ja-JP)gge"年"m"月"d"日";@ ja-JP-x-gannen]gge"年"m"月"d"日";@ y"年"m"月"d"日" \_\_\_\_\_\_\_

1/1(日)

#0.00 #,##0.00\_;\_ \* -#,##0\_;\_ \* "-"\_;\_ @\_ #,##0.00\_;\_ \* -#,##0.00\_;\_ \* "-"??\_;\_ @\_ \* #,##0\_;\_ ¥\* -#,##0\_;\_ ¥\* "-"\_;\_ @\_ \* #,##0.00\_;\_ ¥\* -#,##0.00\_;\_ ¥\* "-"??\_;\_ @\_

4